| Mavigator Cl<br>Wolab | ient var 1                   | Logoff                                                                                            | i Imedi-i                               | ALCO DEPARTS                                     | 5. 000257904 <del>7</del> | atrofata des                                              | o ister                                                                        |                                                                                                    | 1 |
|-----------------------|------------------------------|---------------------------------------------------------------------------------------------------|-----------------------------------------|--------------------------------------------------|---------------------------|-----------------------------------------------------------|--------------------------------------------------------------------------------|----------------------------------------------------------------------------------------------------|---|
| - 9)                  | Q,                           |                                                                                                   |                                         |                                                  | a n                       |                                                           |                                                                                | (9)                                                                                                    | 0 |
| - 1                   | Conte                        | aet Mark                                                                                          | eting                                   | _                                                | _                         | _                                                         | _                                                                              | _                                                                                                    |   |
| MY: -                 | Calle                        | Orders                                                                                            |                                         | Sales                                            |                           | Contact                                                   | Dasht                                                                          | oard 👫                                                                                                    |   |
| Total                 |                              |                                                                                                   |                                         | 9.10                                             | Classed like the          | INI ROLLS 1                                               | - Detters                                                                      | (Tormy)                                                                                                    |   |
| Vietniday             |                              |                                                                                                   |                                         | 9.10                                             |                           |                                                           |                                                                                |                                                                                                    |   |
| Dat press             | 0                            |                                                                                                   |                                         | 0.00                                             | Casiliona                 | -84                                                       |                                                                                | Quan Cat List                                                                                                |   |
| Last Mese             |                              | . 6                                                                                               |                                         | 0.00                                             |                           |                                                           | Change                                                                         | Activate Call List                                                                                           |   |
| THENDOD               | P.                           |                                                                                                   |                                         | 9.10                                             |                           |                                                           |                                                                                | Organize Call List                                                                                           |   |
| Inthem                |                              |                                                                                                   |                                         | 9.48                                             |                           | To Openia Sing                                            | e Contract -                                                                   | Esecute Call List                                                                                            |   |
| ALL: -                | Calls                        | Orders.                                                                                           |                                         | Sales                                            |                           | On Demar                                                  | of Contact                                                                     | Remose Cal List                                                                                              |   |
| Sec.                  |                              | 1.0                                                                                               |                                         | 1.10                                             | 0110100000                | ACRAS CAR LIN                                             | a mancators.                                                                   | <i>P</i>                                                                                                    |   |
| Torry                 | 1                            |                                                                                                   |                                         | 0.00                                             | The Local And             |                                                           |                                                                                |                                                                                                    |   |
| Distant               | 4                            |                                                                                                   |                                         | 0.00                                             | 11112                     |                                                           |                                                                                |                                                                                                    |   |
| Lantviers             | 21.96                        | 1988                                                                                              | 267.                                    | 963.38                                           | Trist Polices             |                                                           |                                                                                |                                                                                                    |   |
| DerMort               | 4849                         | 47.94                                                                                             | 6.63.                                   | 229.00                                           | Stready Colors            |                                                           |                                                                                |                                                                                                    |   |
| Lines Morth           | 356F                         | 254.0                                                                                             | 489.                                    | 600.00                                           | total Revenues            |                                                           |                                                                                |                                                                                                    |   |
| 1                     | Reports<br>Call List         | . 11                                                                                              | Reports<br>1 Goneral                    | 74                                               |                           | File<br>Maintenance                                       | 21                                                                             | Administration and Centron                                                                                   | X |
|                       | Can<br>Cantaci<br>Cantaci or | Call List Master<br>Call List Detail<br>Iacton Call List<br>Indian Call List<br>Inmulti Call List | Contact<br>Contact<br>Cat<br>Events and | aci Master<br>Marketer<br>Listakater<br>Non-Cata |                           | Generala Cont<br>Maintain Cont<br>Contact<br>San<br>Catta | act Mastar<br>act Mastar<br>Markotars<br>er Call List<br>Jot Mastar<br>Battogs | Diate<br>Tasks: Submittee<br>Tasks: Pedom<br>Tasks: ListActive<br>Tasks: ListActive<br>Tasks: Check Progress |   |

Slide notes: In this tutorial we are explaining the options for 'On Demand Contact Call'. This option is available on the Contact Dashboard, and operates independently of any Call List. In other words, we select a Contact, and then we can call the Contact or simply perform some follow up work on the Call Contact record, whether that be Order follow up, Commentary, or other.

| .,          | Gonte                             | et Marke                                                                                | ning                                   |                                                    | - (C ))          |                                                               |                                                                               |                                                                                                    |
|-------------|-----------------------------------|-----------------------------------------------------------------------------------------|----------------------------------------|----------------------------------------------------|------------------|---------------------------------------------------------------|-------------------------------------------------------------------------------|----------------------------------------------------------------------------------------------------|
| N4: -       | Calls                             | Orders                                                                                  |                                        | Sales                                              |                  | Contact                                                       | Dashb                                                                         | oard 🎌                                                                                                    |
| 10101       |                                   |                                                                                         |                                        | 0.10                                               | Carrent Frome    | 1941 Route 1                                                  | - Enters 4                                                                    | (ormy)                                                                                                    |
| vetteday    |                                   |                                                                                         |                                        | 9.48                                               |                  |                                                               |                                                                               |                                                                                                    |
| thes press  | 1                                 |                                                                                         |                                        | 0.00                                               | Casilionto       | 441                                                           |                                                                               | Quary Cal List                                                                                            |
| ant plant   |                                   | . 8                                                                                     |                                        | 0.00                                               |                  |                                                               | Change                                                                        | Activate Call List                                                                                        |
| NUMBER      | P.                                |                                                                                         |                                        | 9.98                                               |                  |                                                               |                                                                               | Organize Call List                                                                                        |
| ntMath      | P.                                | Υ.                                                                                      |                                        | 9.40                                               |                  | To Openia Sing                                                | e Contract -                                                                  | Execute Call List                                                                                         |
| d:-         | Calls                             | Orders.                                                                                 |                                        | Sales                                              |                  | Ontestian                                                     | d coming                                                                      | PARAME CALLER                                                                                             |
|             |                                   |                                                                                         |                                        |                                                    |                  | Active Call Lis                                               | t Indicators:                                                                 |                                                                                                    |
| Today       |                                   |                                                                                         |                                        | 9.48                                               | List Description |                                                               |                                                                               |                                                                                                    |
| minuter.    | - X                               | P                                                                                       |                                        | 0.00                                               | when advised     |                                                               |                                                                               |                                                                                                    |
| This Plant  |                                   |                                                                                         |                                        | -9.98                                              |                  |                                                               |                                                                               |                                                                                                    |
| act Wees    | 31.96                             | 1010                                                                                    | 267,                                   | 969.38                                             | TOM EXHIBIT      |                                                               |                                                                               |                                                                                                    |
| histolicate | 0.049                             | 42.91                                                                                   | 6.63.                                  | 289.00                                             | Minaky Colors    |                                                               |                                                                               |                                                                                                    |
| iet Morth   | 3668                              | 2949                                                                                    | 489.                                   | 600.000                                            | ton know and     |                                                               |                                                                               |                                                                                                    |
|             | Reports<br>1 Call Lints           | 11                                                                                      | Reports<br>7 General                   | 11                                                 |                  | File<br>Maintenance                                           | 22                                                                            | Administration and Centres                                                                                |
|             | 2<br>tata<br>Cartect<br>Cartecton | al Lot Master<br>Cell Lot Detail<br>act on Call Lot<br>Infon Call Lot<br>Infon Call Lot | Cent<br>Contact<br>Cat<br>Events and J | act Waster<br>Mariatics<br>Statistics<br>Kon-Catta |                  | Generala Conte<br>Maintain Conte<br>Contecto<br>Non<br>Call L | act Master<br>act Master<br>Masterbirs<br>«Call List<br>Ist Master<br>Settops | Diare<br>Tastes Submit New<br>Tastes Parlom<br>Tastes ListAche<br>Tastes ListAche<br>Tastes Check Process |

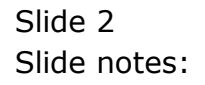

| Salant Qut Functions Conversals                                                       | » T 4        | 0 0 0          |
|---------------------------------------------------------------------------------------|--------------|----------------|
| Liven ZAddresses 300m Customer Profile (Corporate)                                    |              | Contact Manage |
| Contorer Com 77<br>Concentration Annal & Richard<br>Hower Content Penal<br>Techarizer | 012 855 3232 | 1              |
| Service Maders                                                                        |              |                |
| 0                                                                                     | Vectors      |                |
| Record Carl Indexed 210/X1/2309<br>Carl Landsto By 72 cards                           |              | , ×            |

Slide notes: The DIRECT or ON DEMAND option is actually also available at CRM, AP Creditors and AR Debtors. Here we see a CRM Master Record, and if we select CONTACT MANAGE, that leads to an 'on demand' call scenario.

|                                                  | Q 9 0                         | « »                      | · · ·        |
|--------------------------------------------------|-------------------------------|--------------------------|--------------|
| 1 Main 2 Ad                                      | Customer Profile (Corpor      | ate)                     | Contact Nama |
| Curtoeen Cole<br>Coccessy Here<br>Frikker Cocket | 7)<br>Aanad e Withmal<br>Real | hanne (                  | 11 355 3232  |
| Service Nee and                                  |                               | Pro-Ballines<br>Solution |              |
|                                                  | e                             |                          |              |
|                                                  |                               | vectore<br>Contactor     | 901          |
| Let                                              | renter by Toney               |                          | 9 <u> </u>   |

## Slide 4 Slide notes:

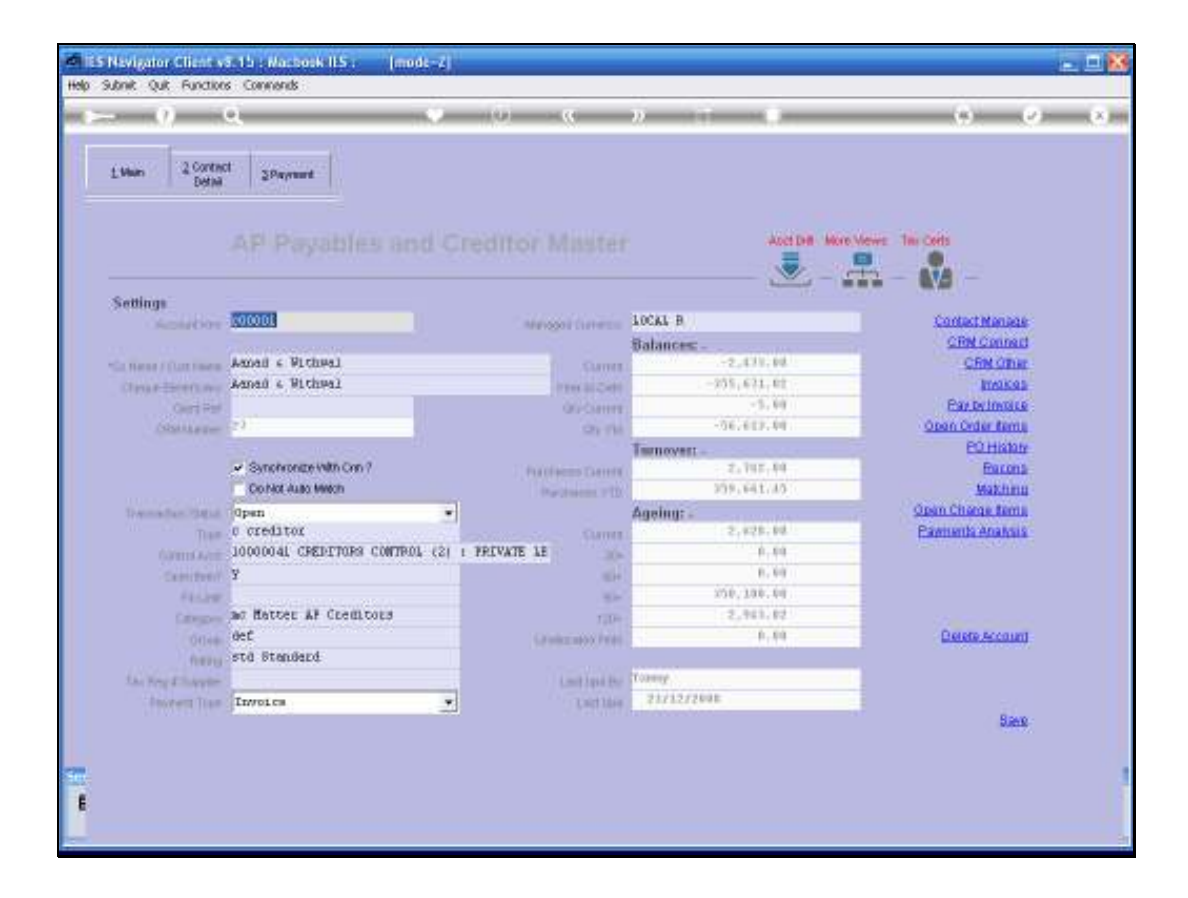

Slide notes: Next, we consider an AP Creditor Master screen. Here we can also select CONTACT MANAGE and link directly to an 'on demand' Contact Call screen. Even if there is no Contact Master entry yet for this Account, the system will generate it automatically.

| ES Navigator Client v8.15 : Nacbook IES :<br>Help Subnit Quit Functions Commands | [mode-Z] |                                                    |                                                         |                    |        |            |
|----------------------------------------------------------------------------------|----------|----------------------------------------------------|---------------------------------------------------------|--------------------|--------|------------|
| 0 Q                                                                              | ٣        | » «                                                | » :                                                     |                    | 0      | (*) (X)    |
| Contact Master                                                                   | 3015     | CREIT AN                                           | aad 6 Withwal                                           |                    |        |            |
| Amendion1:.<br>Speak only to BanL.                                               |          | al Status VES<br>Spent To Raul<br>relephone 012 55 | 5 1412                                                  | Running Commentary | :-     | Add/Change |
|                                                                                  |          | J.<br>Result: -                                    | <u>Dial No</u><br>Einished, Log a Ci<br>Finished, No Ci | ez<br>al           |        |            |
| <b>Q</b>                                                                         | 2        | Actions: -                                         | Societed Interview                                      |                    |        |            |
| Basis (Origin) CRM                                                               |          | Functions: -                                       | Delipted Interve                                        |                    |        |            |
| AR Account                                                                       | 2        | Change: Tel No<br>hange: Speak To                  | Send Oser Wassier                                       | 18<br>17           |        |            |
| Merchandise Ref                                                                  | 6        | Duery AR Account                                   | <u>Bubmit Tar</u>                                       | <u>sk</u>          |        |            |
| >>> Drders Sales Amount                                                          | Operator | -                                                  | Calls Tis                                               | as Operator        | Status | <u> </u>   |
| 1                                                                                |          |                                                    | 1                                                       |                    |        |            |
|                                                                                  |          |                                                    |                                                         |                    |        |            |
| -                                                                                |          | _                                                  |                                                         |                    |        |            |
|                                                                                  |          |                                                    |                                                         |                    |        |            |
|                                                                                  |          |                                                    |                                                         |                    |        |            |

Slide notes: So this means that we can Contact Manage any AP Creditor Account on demand.

| 1.Vien 2.Settings      | 2 Contract<br>Detail ±Nictes |                                |                            |                |
|------------------------|------------------------------|--------------------------------|----------------------------|----------------|
|                        |                              |                                |                            | Sar            |
| Annutras               | 07306                        |                                | 2: Corrency Management     |                |
| off (Degra surport.    | ¥7386                        | Hereper Carony                 | LOCAL R                    | Contact Manag  |
| 1005                   | <b>a</b>                     | Financials: -                  |                            | CEM COOR       |
|                        | 1: Main Settinge             | Current Martin                 | 1,001.00                   | CRMCKIN        |
| Califying / Out Sime   | GRABOWSKI, THERESA           | A CONTRACTOR OF THE OWNER WITH | 1.449.72                   | Dala Event De  |
| First Cliferty Hilling |                              | Physicals: -                   |                            | Herse          |
|                        |                              | inte Courter                   | 1.40.                      | IDAOLLE        |
|                        |                              | SAV THE                        | 1.40                       | Cartonucat     |
|                        | 8.1                          | Sales                          |                            | Parate and and |
|                        | CONDUCT TOFFEE               |                                | 2,322.39                   | Longer Party   |
| Charles Desirations    | topposition increase         | Comp (TH)                      |                            | 21             |
|                        | 11111                        | withound:                      | 1.111.00                   | 20             |
|                        | 1764                         |                                | 0.00                       | - 0            |
|                        | × Synorycome With Cun ?      |                                | A. 99                      | -              |
|                        |                              |                                | 110.00                     | 1              |
|                        |                              |                                | 462.47                     |                |
|                        |                              |                                | -55.00                     |                |
| Let Lad                |                              | ijo<br>Sie<br>slain and ferdyt | 113-00<br>945-07<br>-55.00 |                |

Slide notes: For AR Debtors it is quite the same. Just choose CONTACT MANAGE and immediately we enter a Call Contact screen.

| 2 Contract ±Pacteur         |                                                                                                    |                                                                                                    |                                                                                                    |
|-----------------------------|----------------------------------------------------------------------------------------------------|----------------------------------------------------------------------------------------------------|----------------------------------------------------------------------------------------------------|
|                             |                                                                                                    |                                                                                                    | Sar                                                                                                    |
| 07306                       |                                                                                                    | 2: Currency Management                                                                                                    |                                                                                                    |
| 03366                       | magnifizmer                                                                                                    | LOCAL R                                                                                                    | Contact Manag                                                                                                    |
|                             | Financials: -                                                                                                    |                                                                                                    | CEM COOR                                                                                                    |
| 1: Main Semage              | Current Martin                                                                                                    | 1,001,00                                                                                                    | Little Little                                                                                                    |
| DEVAD ON OR J ; - LHE PE DA | and a state of the                                                                                                    | 1.444.17                                                                                                    | Data Event La                                                                                                    |
|                             | Physicals:                                                                                                    |                                                                                                    | Charles In                                                                                                    |
|                             | anto Cantara                                                                                                    | 4, 44                                                                                                    | En un                                                                                                    |
|                             | SAV THE                                                                                                    | 1.46                                                                                                    | Christian                                                                                                    |
| 10                          | Sales:                                                                                                    | 1,122,36                                                                                                    | Datata arrest                                                                                                    |
| MARGERT, THERE'SA           |                                                                                                    | 1.222.06                                                                                                    | - Contraction                                                                                                    |
| (marchine), marchine        | Annaly and a second second                                                                                                    |                                                                                                    | - N                                                                                                    |
| 03191                       | adjanid:                                                                                                    | 1.377.00                                                                                                    | 20                                                                                                    |
| 1764                        |                                                                                                    | 0.00                                                                                                    | -0                                                                                                    |
| Synchronize With Crin 7     |                                                                                                    | 0.00                                                                                                    |                                                                                                    |
|                             |                                                                                                    | 110.00                                                                                                    |                                                                                                    |
| twey.                       |                                                                                                    | 469.43                                                                                                    |                                                                                                    |
|                             |                                                                                                    | -55.00                                                                                                    |                                                                                                    |
|                             | AR RECEIVABLE //<br>AR RECEIVABLE //<br>07506<br>07506<br>0 | AR RECEIVABLE / DEBTOR MASTER  OT306  THMAIN Settings  DRABOWSET, THEREDA  ORADOWSET, THEREDA  ORADOWSET, | 2 Control<br>Decal     2 Notes       2 Control<br>Decal     2 Notes       AR RECEIVABLE / DEBTOR MASTER     Image: Control of Management<br>LOCAL P       07306<br>07306<br>0730<br>0730 |

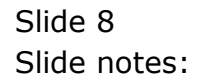

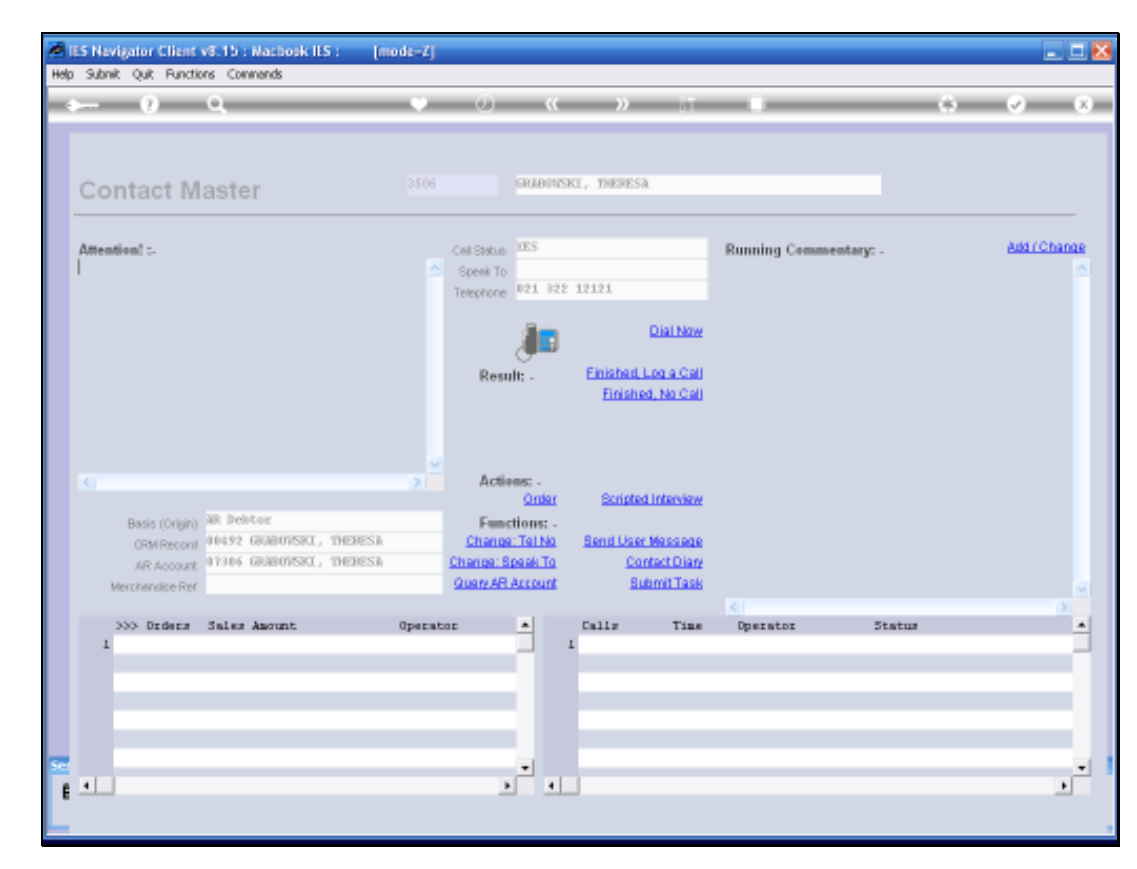

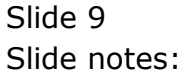

|                                                                                                    | Conte                          | et Mark                                                                                                    | etine                             |                                                       |                       |                                                           |                                                                    |                                                                                 |
|----------------------------------------------------------------------------------------------------|--------------------------------|----------------------------------------------------------------------------------------------------|-----------------------------------|-------------------------------------------------------|-----------------------|-----------------------------------------------------------|--------------------------------------------------------------------|---------------------------------------------------------------------------------|
| ifY: -                                                                                                    | Calls                          | Orders                                                                                                    |                                   | Sales                                                 |                       | Contact                                                   | Dashb                                                              | oard 11                                                                         |
| Totavi                                                                                                    |                                |                                                                                                    |                                   | 9.10                                                  | Careot Notes          | 1041 Route 1                                              | - Inters -                                                         | Torray                                                                          |
| Vietnday                                                                                                    |                                | Ψ.                                                                                                    |                                   | 9.40                                                  |                       |                                                           |                                                                    |                                                                                 |
| thes press                                                                                                    | 0                              |                                                                                                    |                                   | 0.00                                                  | Casilion              | 441                                                       |                                                                    | Guary Cat List                                                                  |
| Last Mere                                                                                                    |                                | - 81                                                                                                    |                                   | 0.00                                                  |                       |                                                           | Change                                                             | Activate Call List                                                              |
| THEMDOD                                                                                                    | P.                             |                                                                                                    |                                   | 9.99                                                  |                       |                                                           |                                                                    | Organite Call List                                                              |
| Lout Month                                                                                                    |                                | 1.0                                                                                                    |                                   | 9.40                                                  |                       | To Openia Sing                                            | e Contect -                                                        | Execute Call List                                                               |
|                                                                                                    |                                |                                                                                                    |                                   |                                                       |                       | On Deman                                                  | d Contact                                                          | Remase Call List                                                                |
| LL: -                                                                                                    | Calls                          | Orders.                                                                                                    |                                   | Sales                                                 |                       |                                                           |                                                                    |                                                                                 |
|                                                                                                    |                                |                                                                                                    |                                   | A 44                                                  |                       | Active Call Lis                                           | # Indicators:                                                      |                                                                                 |
| Today                                                                                                    |                                |                                                                                                    |                                   | 4.48                                                  | Untilescopeon         |                                                           |                                                                    |                                                                                 |
| J. B. (S. B. (S. | A                              |                                                                                                    |                                   | 3.00                                                  | when activities)      |                                                           |                                                                    |                                                                                 |
| Hey West                                                                                                    | - 20.06                        | TRAD                                                                                                    | 947                               | 463.46                                                |                       |                                                           |                                                                    |                                                                                 |
| Luci Were                                                                                                    | ABAR                           | 17.04                                                                                                    | 191                               | 202.80                                                | TON ERBERT            |                                                           |                                                                    |                                                                                 |
| THE MEAN                                                                                                    | DAAR                           | 2540                                                                                                    | 100                               | 0.00.00                                               | sareally, Cliffed     |                                                           |                                                                    |                                                                                 |
| CHELWORD                                                                                                    | 2008                           | APRIL 1                                                                                                    | 404                               | Called Cally St.                                      | Constant and a second |                                                           |                                                                    |                                                                                 |
|                                                                                                    | Reports<br>7 Call Line         | 11                                                                                                    | Reports<br>1 General              | 71                                                    |                       | File<br>Maintenance                                       | 21                                                                 | Administration and Centres                                                      |
|                                                                                                    | Cant<br>Cantectur<br>Cantectur | Call List Master<br>Call List Detail<br>act on Call List<br>act on Call List<br>unit on Call List<br>unut i Call List | Contact<br>Contact<br>Exercts and | laci Master<br>Marketers<br>Il Statistica<br>Non-Cata |                       | Osnerala Cont<br>Maintain Cont<br>Contact<br>Nov<br>Call. | att Master<br>Att Master<br>Markoters<br>e Call List<br>Att Master | Quate<br>Tases: Submittlese<br>Tasks: Parkern<br>Tasks: Est<br>Tasks: LottActes |

Slide notes: Now back to the Contact Dashboard, where we have the same 'on demand' option. The only difference here is that we still have to select the Contact, because in this case it can be any Contact, and we need to select which Contact it is we wish to work with.

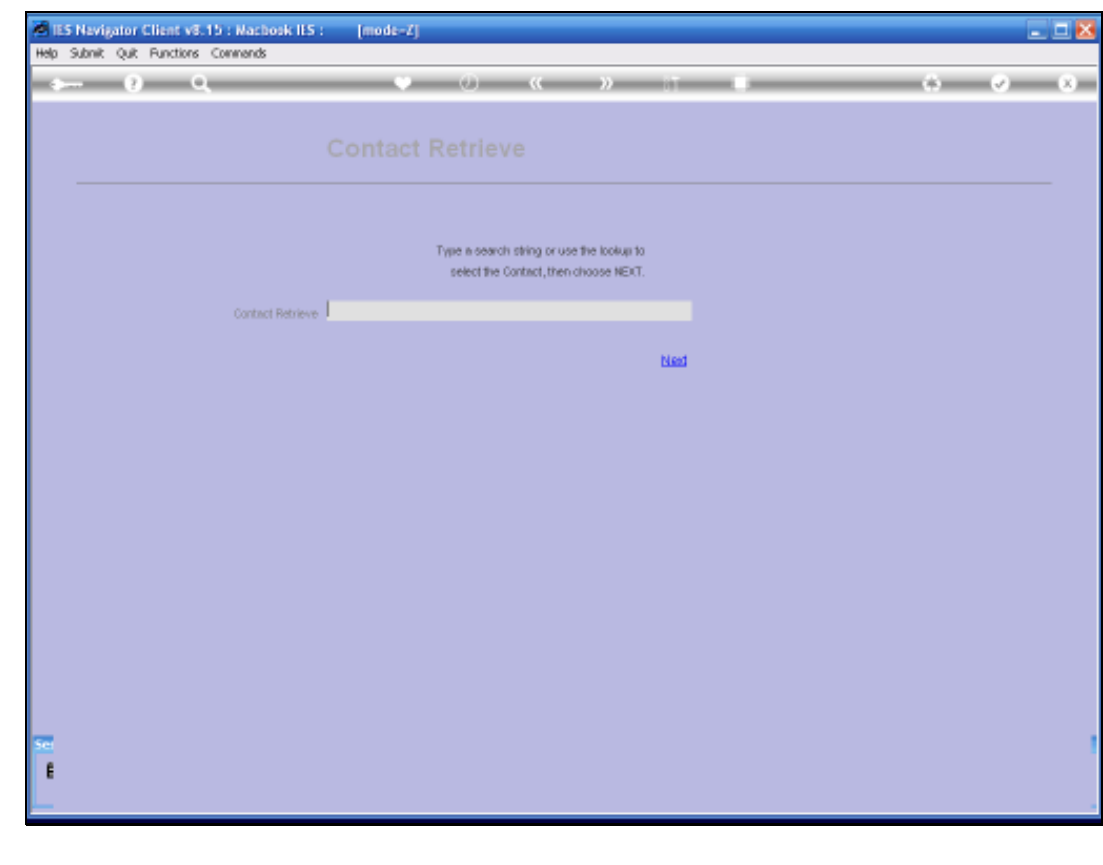

Slide 11 Slide notes:

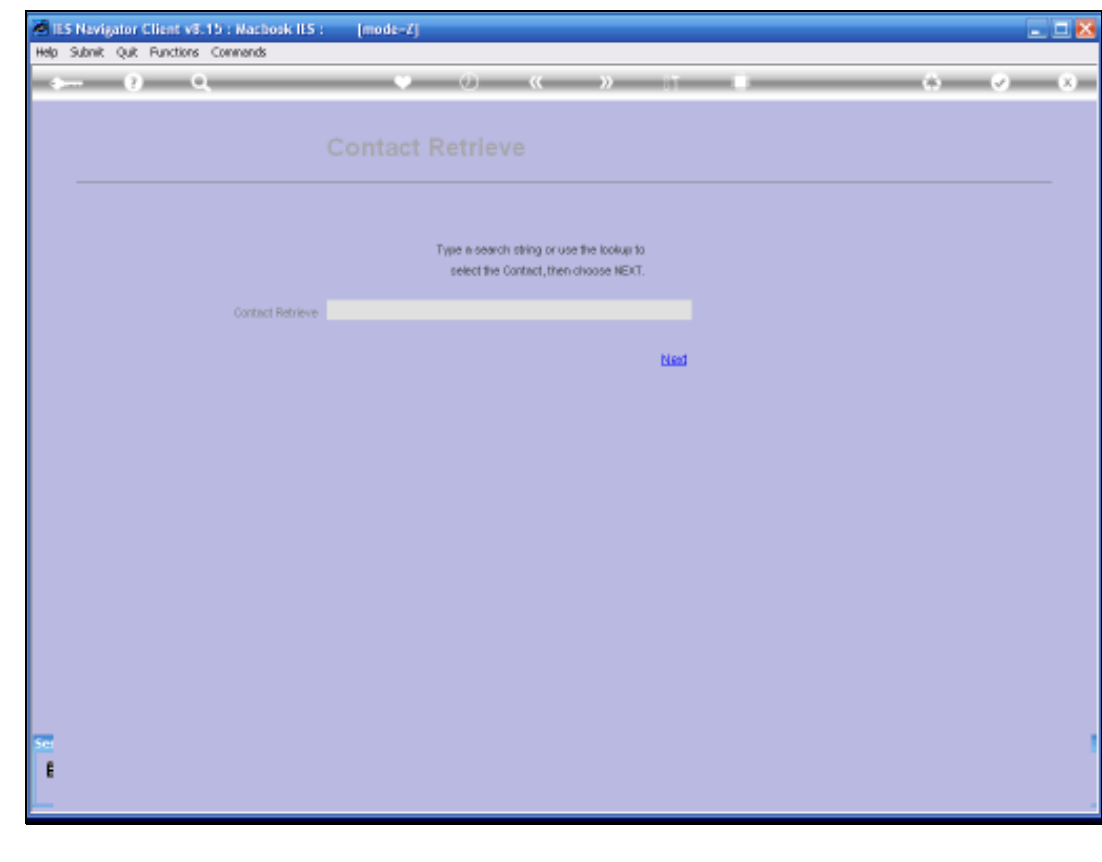

Slide 12 Slide notes:

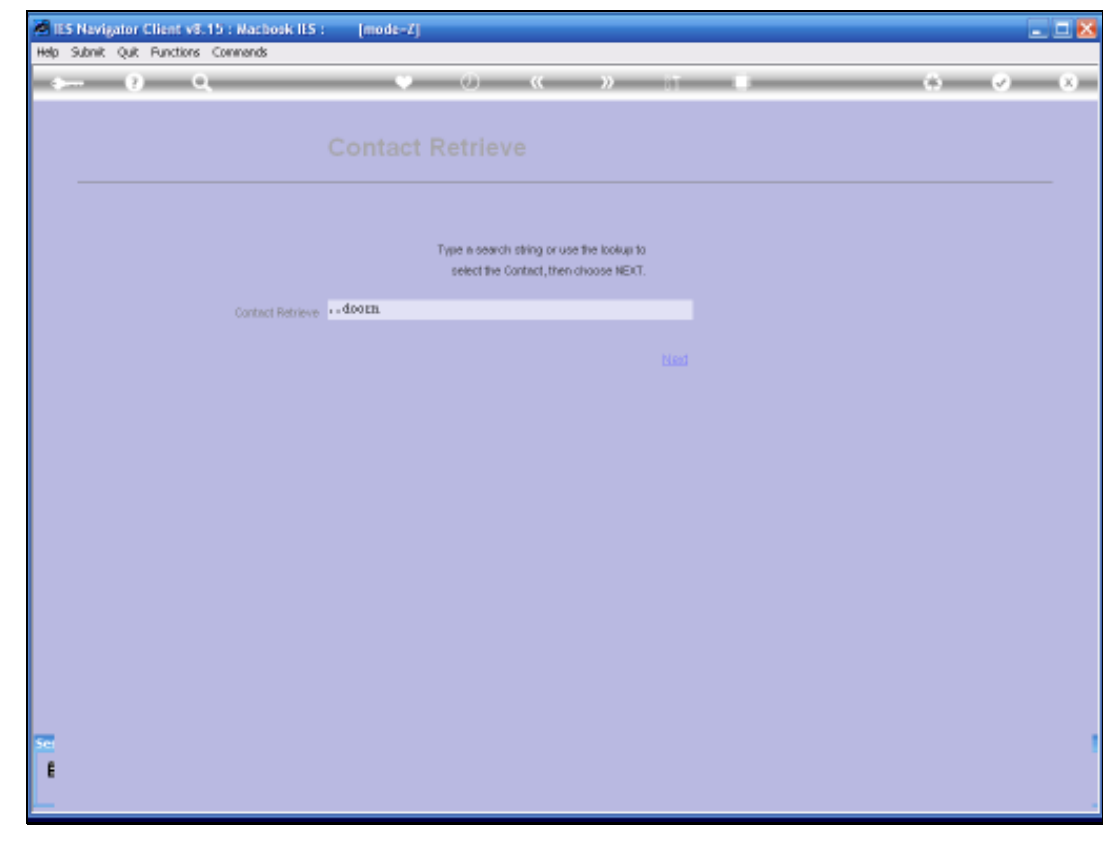

Slide 13 Slide notes:

| 😹 IES Navi | gator Client v8.15 : Nachosl | k ILS : [mode-Z] |                                                                                     |           |
|------------|------------------------------|------------------|-------------------------------------------------------------------------------------|-----------|
|            | (2) Q                        |                  | 0 <b>« »</b>                                                                        | <br>0 0 X |
|            |                              |                  |                                                                                     |           |
|            |                              |                  |                                                                                     |           |
|            |                              |                  |                                                                                     |           |
|            |                              |                  | Type in search string or use the lookup to<br>select the Contact, then choose NEXT. |           |
|            | Contract Re                  | trievedoorn      |                                                                                     |           |
|            |                              |                  |                                                                                     |           |
|            |                              |                  |                                                                                     |           |
|            |                              |                  |                                                                                     |           |
|            |                              |                  |                                                                                     |           |
|            |                              |                  |                                                                                     |           |
|            |                              |                  |                                                                                     |           |
|            |                              |                  |                                                                                     |           |
|            |                              |                  |                                                                                     |           |
|            |                              |                  |                                                                                     |           |
| Ser        |                              |                  |                                                                                     | 1         |
| e          |                              |                  |                                                                                     |           |
| <u> </u>   |                              |                  |                                                                                     |           |

Slide notes: So we select or lookup the Contact and choose NEXT.

| IES Navigator Client v8.15 : Nachosk IES : [mode=Z]                                               |      |
|---------------------------------------------------------------------------------------------------|------|
| O Mada Correctors: Logan Longanon Within Havito Distantist Businessitatus: Attornatis Opponiseed: | 0.00 |
|                                                                                                   |      |
|                                                                                                   |      |
|                                                                                                   |      |
| Type a search string or use the tookup to<br>select the Contact, then choose NEXT.                |      |
| Contact Retrieve and Contact                                                                      |      |
| bled                                                                                              |      |
| SINGLE SELECT: Values Found                                                                       |      |
| Select one of these?                                                                              |      |
| 1 9425 DOGRAELOOF WHOLESALERS<br>2 9432 DOGRAELOOF PACIFIC FOREST INFOSTREES                      |      |
|                                                                                                   |      |
| Select ALL Show FullLine Cencel OK                                                                |      |
|                                                                                                   |      |
|                                                                                                   |      |
|                                                                                                   |      |
|                                                                                                   |      |
|                                                                                                   |      |
|                                                                                                   |      |
|                                                                                                   |      |
|                                                                                                   |      |

Slide 15 Slide notes:

|     | 5 Navig | ator Client v8.15 | : Nachosk ILS :  | [mode=Z]     |                        |                                   |                                 |          |      |   |   |       |                                         | . 🗆 🔀 |
|-----|---------|-------------------|------------------|--------------|------------------------|-----------------------------------|---------------------------------|----------|------|---|---|-------|-----------------------------------------|-------|
| -   | 500 W   | () Q              | ******           | v            | Ø                      | «                                 | »                               |          |      | _ | - | <br>_ | <ul> <li>Image: Construction</li> </ul> | (8)   |
|     |         |                   |                  |              |                        |                                   |                                 |          |      |   |   |       |                                         |       |
|     |         |                   |                  |              | Type is search         | ch string or us<br>Contract, then | e the lookup to<br>choose NEXT. |          |      |   |   |       |                                         |       |
|     |         |                   | Contact Retrieve | doorn        |                        |                                   |                                 |          |      |   |   |       |                                         |       |
|     |         |                   |                  |              |                        |                                   |                                 | Ned      |      |   |   |       |                                         |       |
|     |         |                   | SINGL            | SILICT: Valu | es Found               |                                   |                                 |          |      |   |   |       |                                         |       |
|     |         |                   | Sel              | 9425<br>3432 | these?<br>1008<br>1009 | NELOOF WHO<br>NELOOF THE          | LESALERS<br>IFIC FORES          | I INDUST | RIES |   |   |       |                                         |       |
|     |         |                   | Sele             | of ALL Sho   | a Full Line            | Cancel                            | 0                               | к        |      | _ |   |       |                                         |       |
|     |         |                   |                  |              |                        |                                   |                                 |          |      |   |   |       |                                         |       |
|     |         |                   |                  |              |                        |                                   |                                 |          |      |   |   |       |                                         |       |
|     |         |                   |                  |              |                        |                                   |                                 |          |      |   |   |       |                                         |       |
| 500 |         |                   |                  |              |                        |                                   |                                 |          |      |   |   |       |                                         |       |
| E   |         |                   |                  |              |                        |                                   |                                 |          |      |   |   |       |                                         |       |
|     |         |                   |                  |              |                        |                                   |                                 |          |      |   |   |       |                                         |       |

Slide 16 Slide notes:

| ES Nevigator Client v8.15 : Macbook IES :<br>Subnit: Quit: Functions: Commends | [mode=Z]                |                                 |                |               |           | والعا       |
|--------------------------------------------------------------------------------|-------------------------|---------------------------------|----------------|---------------|-----------|-------------|
| ⊶ <b>0</b> Q                                                                   | • 0                     | ** >                            | ) IT           |               | 0         | 0           |
|                                                                                |                         | _                               |                |               |           |             |
| Attention: :-                                                                  | Cell Status<br>Speek To |                                 |                | Running Comme | entary: - | Add / Chang |
|                                                                                | Res                     |                                 | Dial Now       |               |           |             |
|                                                                                |                         | Ein                             | shed, No Cell  |               |           |             |
|                                                                                | Acti                    | onst -<br>Order Scr             | pted Interview |               |           |             |
| Basis (Origin)                                                                 | Fee                     | ctions: -<br>e: Tel No — Bend I | laer Message   |               |           |             |
| AR Account                                                                     | Change: 5               | Speak To                        | Contact Diary  |               |           |             |
| Merchandise Ref                                                                | Quary AB                | Account                         | Butumit Task   |               |           |             |
| >>> Orders Sales Amount                                                        | Operator                | * Callz                         | Tine           | Dperator      | Status    |             |
| 1                                                                              | -                       | 1                               |                |               |           |             |
| 3                                                                              |                         | 2                               |                |               |           |             |
| 4                                                                              |                         | 4                               |                |               |           |             |
| 5                                                                              |                         | 5                               |                |               |           |             |
| 7                                                                              |                         | 7                               |                |               |           |             |
| •                                                                              |                         |                                 |                |               |           |             |
|                                                                                |                         |                                 |                |               |           |             |

Slide notes: The DIRECT option for the Contact Call offers the same functions to dial, add commentary, and usage of the other functions. It is only the final event that is different here. Since we are not operating from a Call List in this situation, we have no DEFER, GIVE UP and PAUSE functions.

In fact, in many cases we will not even be making a call, instead we may simply be performing some administrative follow up action. Nevertheless, we have 2 options to 'finish up'. We can finish with a Call being logged, and we can finish without a Call being logged.

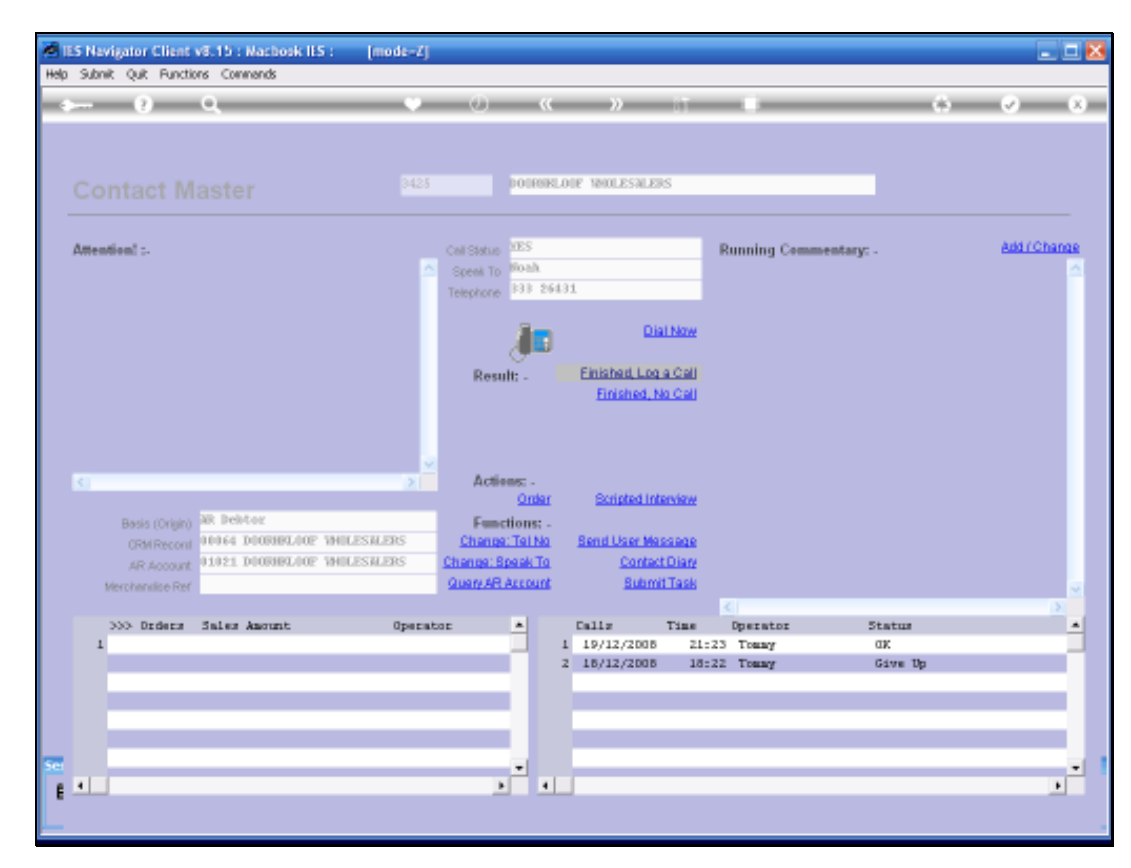

Slide 18 Slide notes:

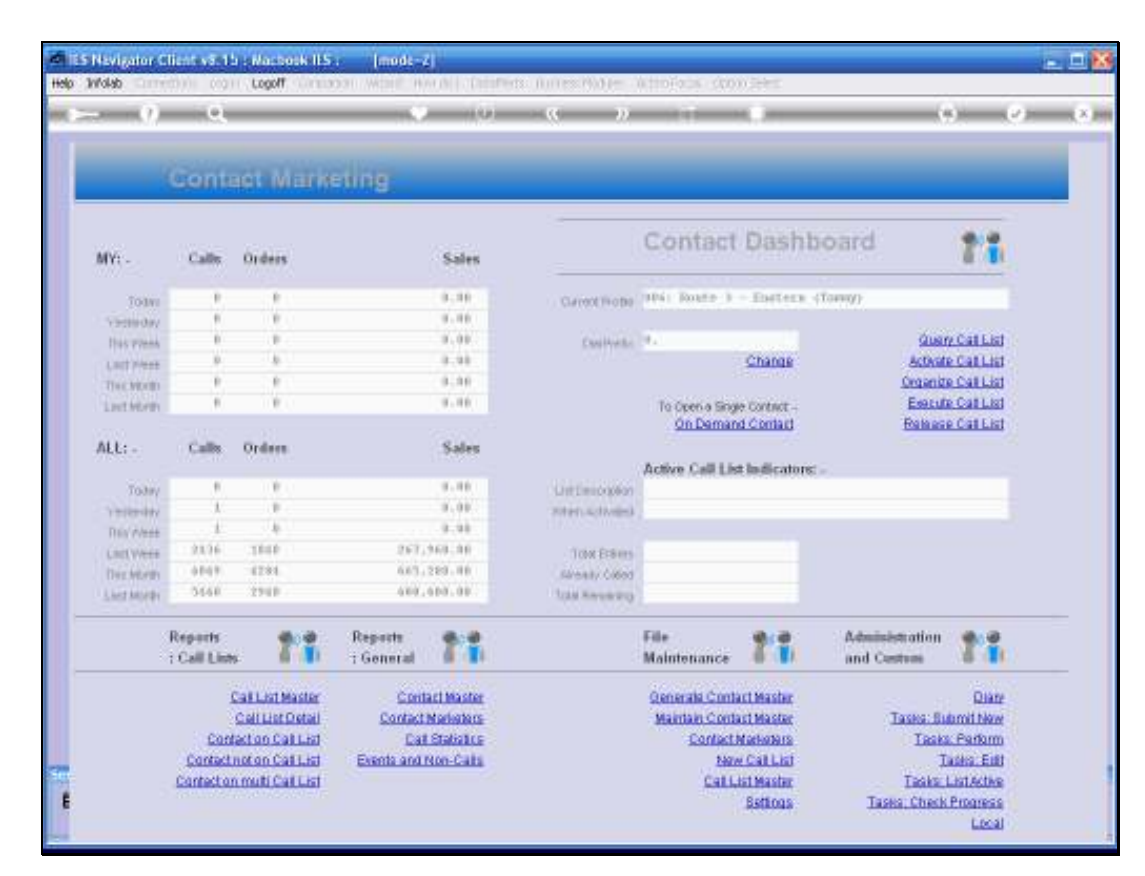

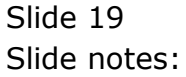

|                                                                                                    | Conte                  | et Mark                                                                    | eting                |                                                                                                    |                 |                                |                                                                                          |                           |
|----------------------------------------------------------------------------------------------------|------------------------|----------------------------------------------------------------------------|----------------------|----------------------------------------------------------------------------------------------------|-----------------|--------------------------------|------------------------------------------------------------------------------------------|---------------------------|
| ilvi -                                                                                                    | Calls                  | Orders                                                                     |                      | Sales                                                                                                    |                 | Contact                        | Dashb                                                                                    | oard                      |
| Total                                                                                                    |                        |                                                                            |                      | 0.10                                                                                                    | Careot Fictor   | 1041 Route 1                   | - Detera 4                                                                               | Torray)                   |
| Vielladay                                                                                                    |                        |                                                                            |                      | 9.40                                                                                                    |                 |                                |                                                                                          |                           |
| Day press                                                                                                    | 0                      |                                                                            |                      | 0.00                                                                                                    | Cashield        | 44                             |                                                                                          | Quary Cat List            |
| Last Meet                                                                                                    |                        |                                                                            |                      | 0.98                                                                                                    |                 |                                | Change                                                                                   | Activate Call List        |
| THENDED                                                                                                    | P                      |                                                                            |                      | 9.99                                                                                                    |                 |                                |                                                                                          | Organize Call List        |
| Intern                                                                                                    |                        | ¥ .                                                                        |                      | 9.40                                                                                                    |                 | To Openia Sing                 | e Contect -                                                                              | Esseute Call List         |
|                                                                                                    |                        |                                                                            |                      |                                                                                                    |                 | On Deman                       | d Contact                                                                                | Release Call List         |
| N.L: -                                                                                                    | Calls                  | Orders.                                                                    |                      | Sales                                                                                                    |                 |                                |                                                                                          |                           |
|                                                                                                    |                        |                                                                            |                      |                                                                                                    |                 | Active Call List Indicators: - |                                                                                          |                           |
| Today                                                                                                    |                        | ¥                                                                          |                      | 9.40                                                                                                    | List Emicropean |                                |                                                                                          |                           |
| Tribrity                                                                                                    |                        |                                                                            |                      | 0.00                                                                                                    | when advainable |                                |                                                                                          |                           |
| This events                                                                                                    | X                      |                                                                            |                      | 9.98                                                                                                    |                 |                                |                                                                                          |                           |
| Lactivees                                                                                                    | 23.36                  | 1848                                                                       | 267                  | 969.00                                                                                                    | TON ERRORS      |                                |                                                                                          |                           |
| Dechtorth                                                                                                    | 0.049                  | 4284                                                                       | 6.63                 | 229.00                                                                                                    | Riveally Cilled |                                |                                                                                          |                           |
| LiestMorth                                                                                                    | 5558                   | 2948                                                                       | 489                  | 404.00                                                                                                    | 104             |                                |                                                                                          |                           |
|                                                                                                    | Reports<br>1 Call Line | . 11                                                                       | Reports<br>7 General | 78                                                                                                    |                 | File<br>Maintenance            | 27                                                                                       | Administration and Centum |
| Call List Master<br>Call List Master<br>Contact on Call List<br>Contact on Call List<br>Contact on multi Call List |                        | Contact Master<br>Contact Mainter<br>Cat Statistics<br>Events and Non-Cats |                      | Cenerala Contact Machar<br>Maintain Contact Machar<br>Contact Macharin<br>New Call List<br>Call List Machar |                 |                                | Diate<br>Tasto: Suborithion<br>Tasto: Faithorithion<br>Tasto: Letto<br>Tasto: Lettothore |                           |

Slide notes: So we have now seen the operation and usefulness of the "On Demand" option.